## MFA | 用短信登录

注意:你必须把身份验证器小程序设置成一种MFA(多因子身份验证)登录方式才能使用 这一登录步骤。如果你还未设置短信,请参考【MFA | 添加身份验证方式指南】;如果这 是你第一次登录,请参考【MFA | 设置SSPR和MFA指南】。

- 1. 访问: office.com 或 portal.office.com
- 2. 输入:员工或学生电子邮件地址
- 3. 点击:Next (下一步)

| Sign in to your account × +                                                                                           |            |          |      |                   | × |
|----------------------------------------------------------------------------------------------------|------------|----------|------|-------------------|---|
| ← → C 😂 login.microsoftonline.com/common/oauth2/v2.0/authorize?client_id=4765445b-32c6-49b0-83e6-1d93765276ca&redired | ct_uri=htt | Ø        | ☆    | 🔒 Incognito       | : |
|                                                                                                    |            |          |      |                   |   |
| Microsoft Sign in teststudent01@my.chisholm.edu.au C No account? Create one! Can't access your account? Next          |            |          |      |                   |   |
| Sign-in options                                                                                                    |            |          |      |                   |   |
|                                                                                                    |            | Terms of | fuse | Privacy & cookies |   |

- 4. 输入:员工或学生电子邮件地址
- 5. 输入:密码
- 6. 点击: Sign in (登录)

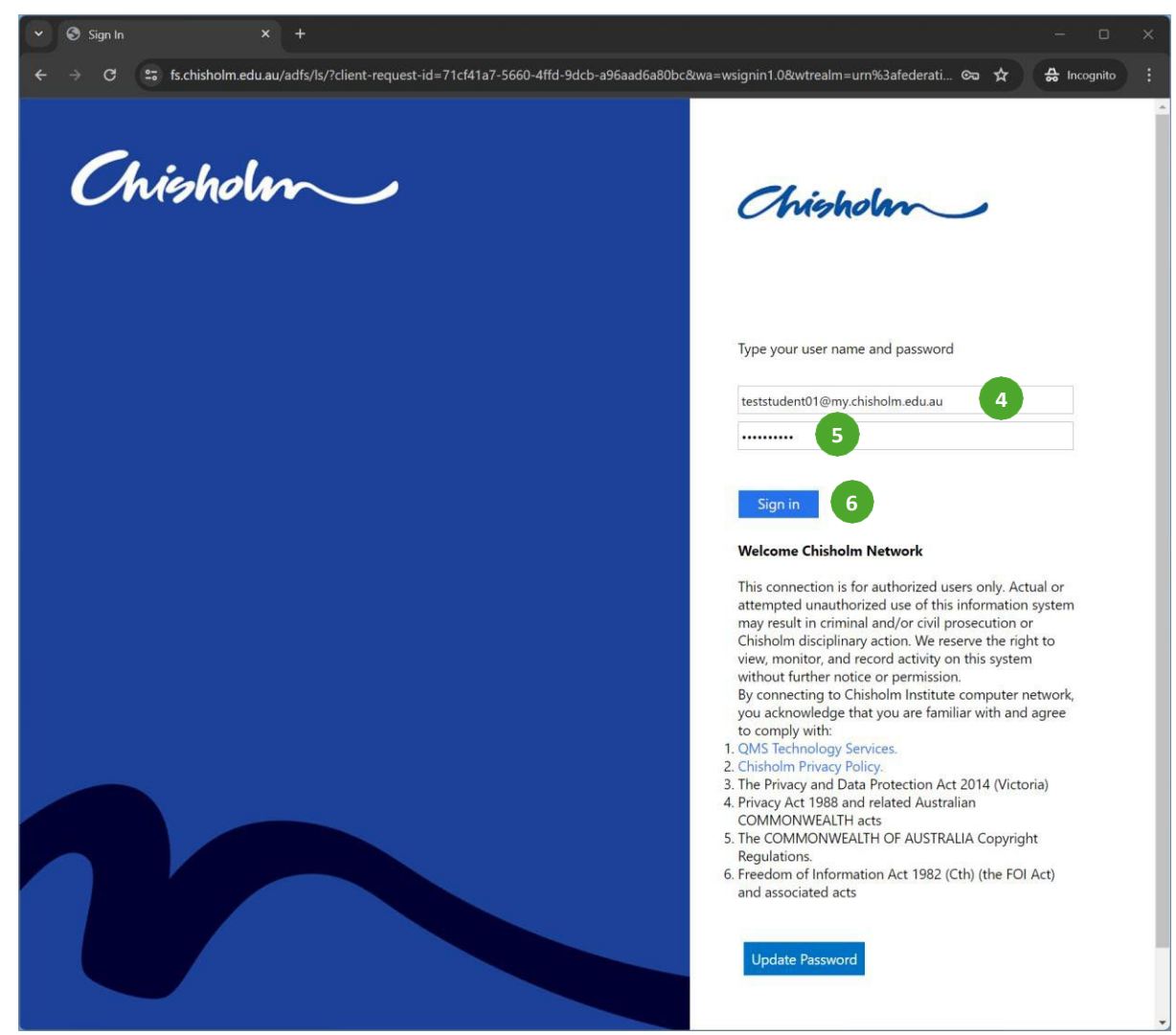

- 7. 勾选: Don't show this again (不要再显示)
- 8. 点击:Yes (是)

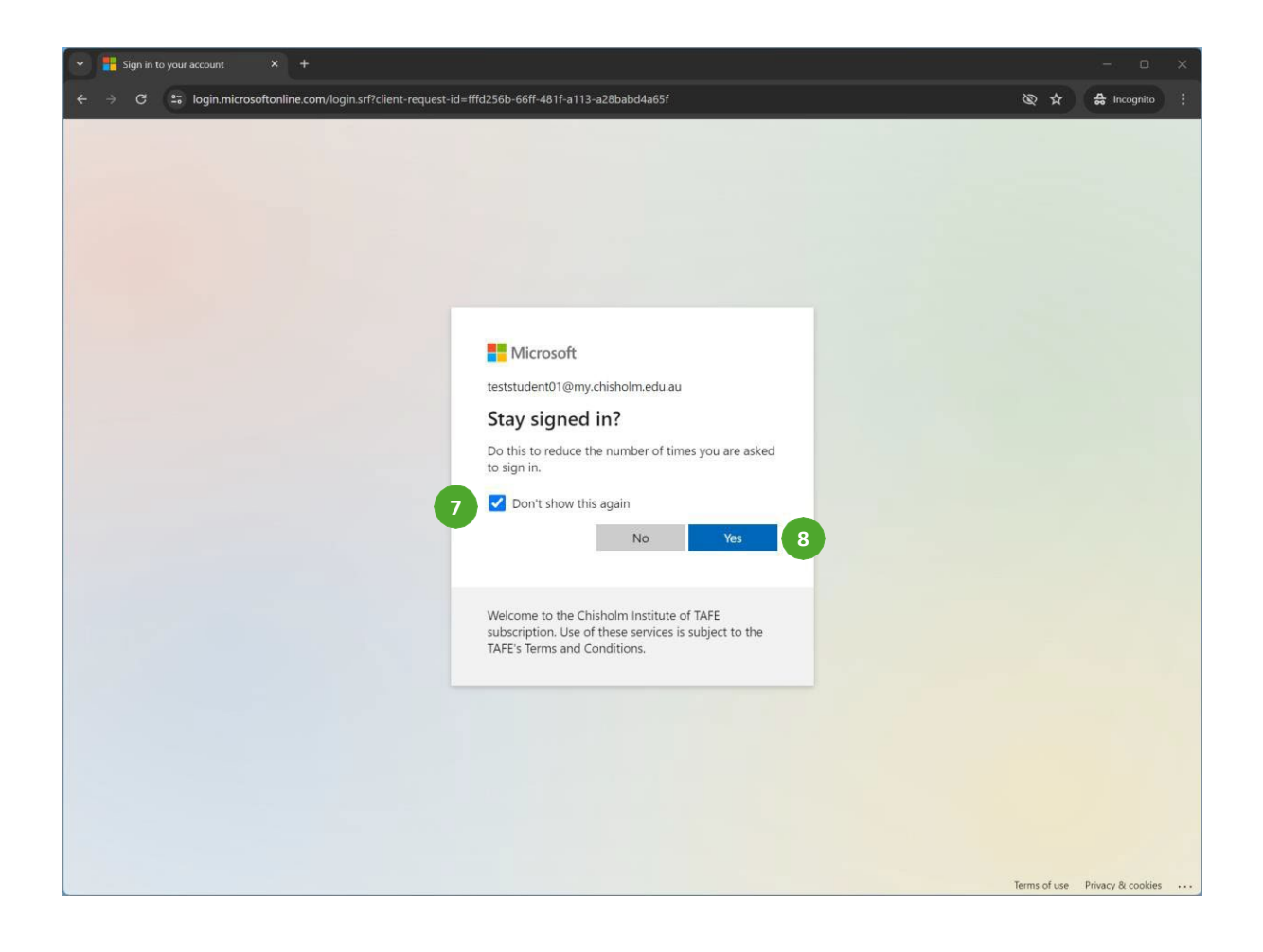

9. 记下:屏幕上显示的数字

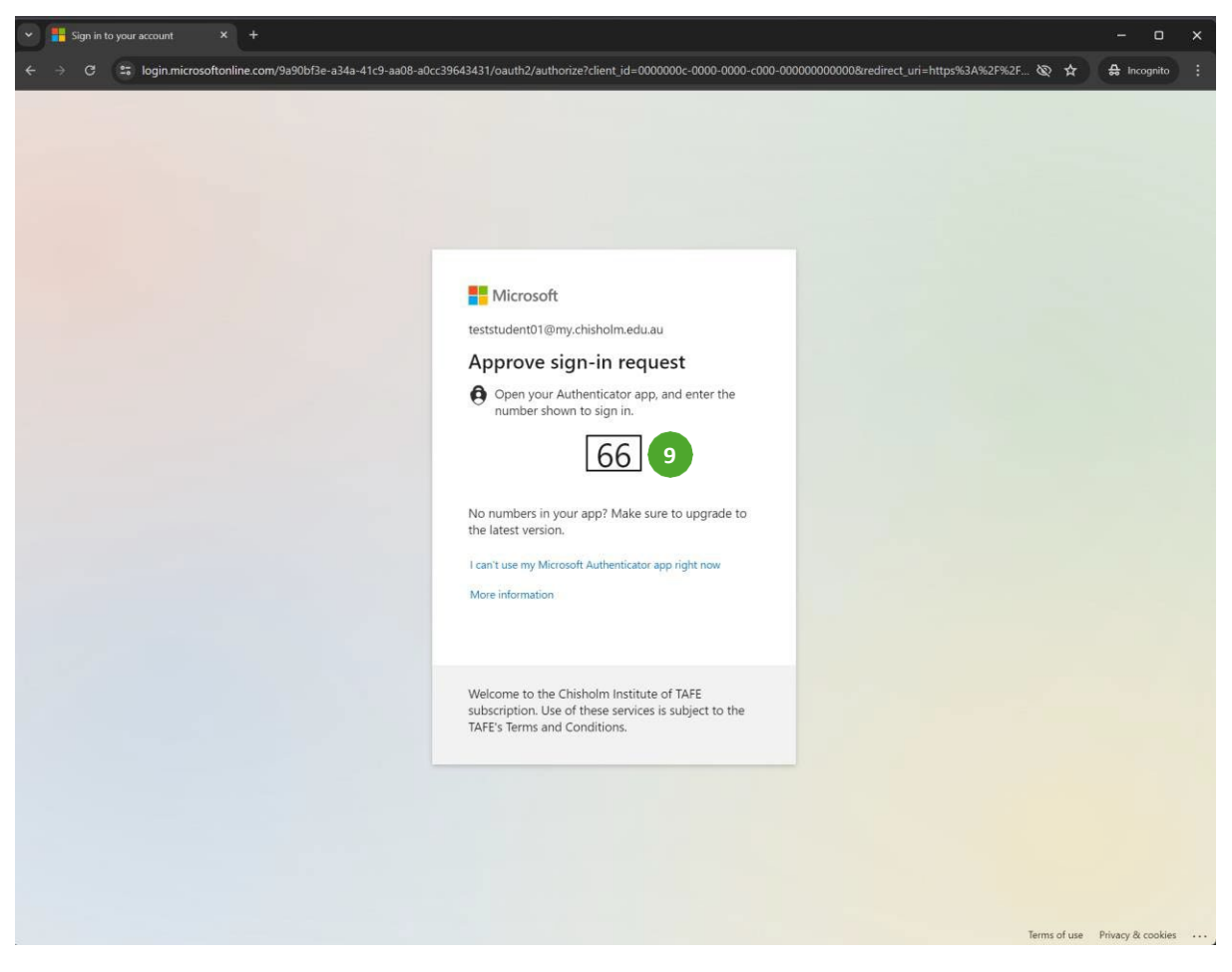

## 10. 输入: 屏幕上显示的数字

## 11. 点击:Yes(是)

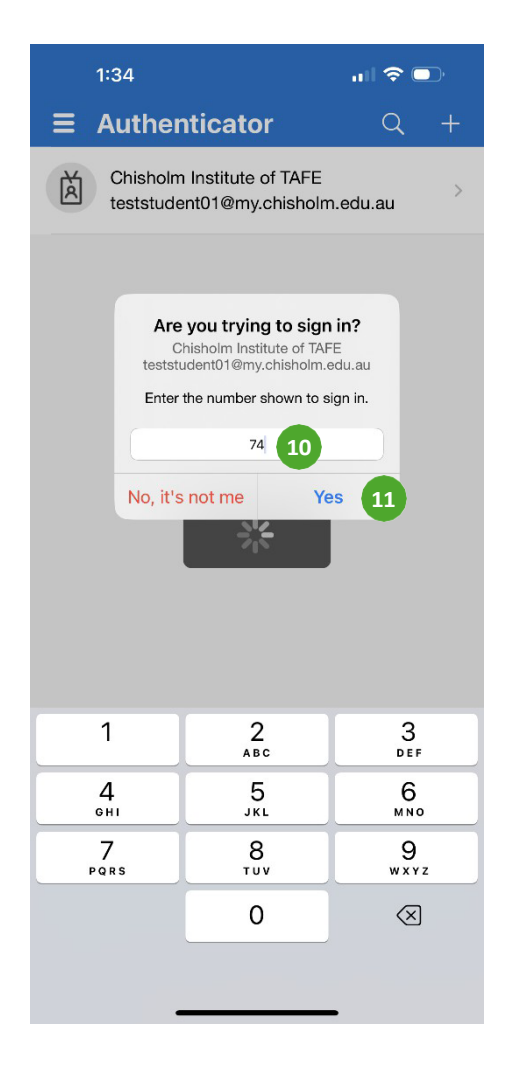

完成